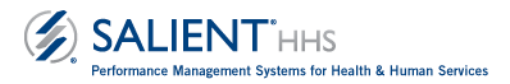

# **Proposed Salient Health Home Dashboards**

# with Primary Questions and User Notes

# For Each Dashboard

- Dashboard Title
- Primary question addressed by dashboard
- Steps to using widgets
- Optional Filters

# **Dashboard List**

- Dashboard 1 Health Home Assignment Work Flow
- Dashboard 2 Managed Care Plan Assignment Work Flow
- Dashboard 3 Health Home Member in Outreach but Not Enrolled (1/2012 11/2014)
- Dashboard 4 Health Home Dollars Paid for Members Not in Tracking System
- Dashboard 5 Emergency Room Utilization for Health Home Members (7/2013 6/2014)
- Dashboard 6 Inpatient Utilization for Health Home Members (7/2013 6/2014)
- Dashboard 7 Primary Care Utilization for Health Home Members (7/2013 6/2014)

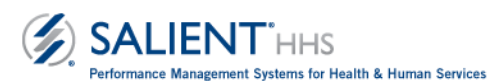

### Dashboard 1 - Health Home Program Enrollment

#### Question - How many people are enrolled in the Health Home program?

**Purpose**: This dashboard allows the user to view current Health Home Enrollment, as well as by member's Managed Care or Fee for Service statuses. The viewer can also view full program Enrollment and Disenrollment, as well as a monthly trend of Health Home Program Enrollment.

**Step 1**: Use the scroll bar in the Widget 1 to find your Health Home. Hover over the bar to view the count of unique, currently Enrolled members in the most recent complete month. You can view the data for other Health Homes as well. Widget 3 offers a complete monthly trend of Enrolled members from the beginning of the Health Home program in January 2012.

Step 2: Use Widget 2 to view percentages of the currently enrolled members by Managed Care or Fee for Service.

**Step 3**: Widget 4 can be used to view the total number of unique members that have been Enrolled and the total number of unique members that have Disenrolled (from Enrollment status) at any point during the Health Home program starting January 2012.

**Optional Filters:** Make the widgets on this dashboard specific to a Managed Care Plan, Health Home, Care Management Agency, and/or the member's County / Borough. For more information on these filters, please refer to the <u>Glossary of Terms</u>.

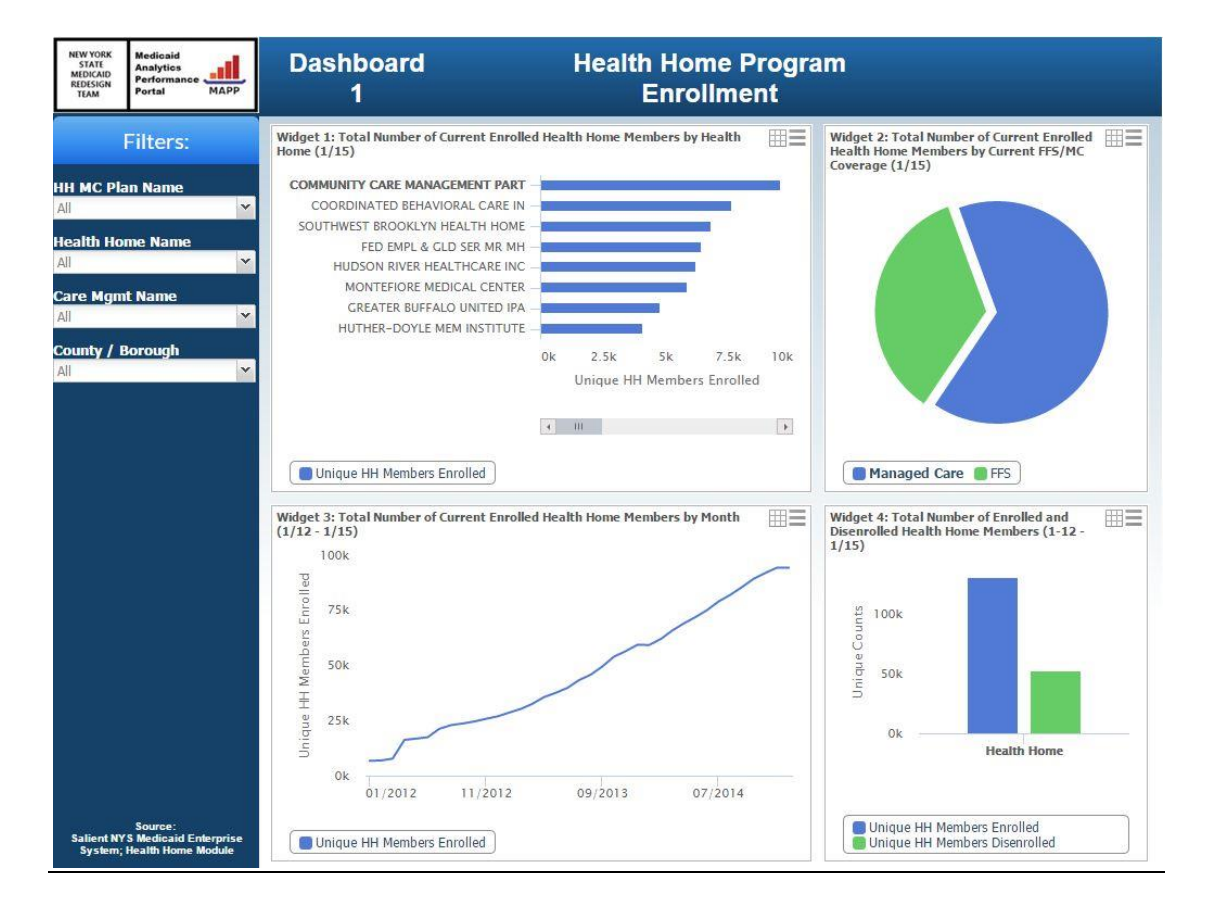

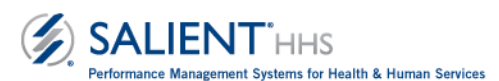

#### Dashboard 2 - Health Home Assignment Work Flow

#### How well is a Health Home moving people from Assignment to Outreach and then Enrollment status?

**Purpose:** This dashboard shows the movement of members from the Assignment "pipeline" into subsequent Outreach and Enrollment statuses by Health Home since January 2012. You can also see the number of members *currently* in the assignment "pipeline" by Health Home.

**Step 1:** In Widget 1, move the scroll bar from left to right to scroll through the list of Health Homes. For any Health Home, hover your cursor over the blue bar to view the number of members that have been assigned since January 2012. Of those assigned, the green bar is the count of members who reached Outreach status, and the red bar represents the count of members who subsequently went from Outreach to Enrollment.

Widget 2 shows the *percentage* of Assigned members moved to Outreach, and the percentage of members in Outreach that moved to Enrollment (Engaged) since January 2012.

*Please Note*: The Outreach to Enrollment count does not include members who were Enrolled directly from Assignment or Referral.

**Step 2:** Use Widget 3 to see the number of members currently assigned to each Health Home by a Managed Care Plan.

**Optional Filters:** Make the widgets on this dashboard specific to a Managed Care Plan, Clinical Risk Group, Acuity Score Group, Legacy Indicator, and/or the member's County / Borough. For more information on these filters, please refer to the <u>Glossary of Terms</u>.

| NEW YORK<br>STATE<br>MEDICAID<br>REDESIGN<br>TEAM                                            | Medicaid<br>Analytics<br>Performance<br>Portal<br>MAPP                   | Dashboard<br>2                                                                                                    | Ass                                                                                                    | Hea<br>signn | alth<br>nen | Home<br>t Work Flow                                                                                                    |             |                  |                  |
|----------------------------------------------------------------------------------------------|--------------------------------------------------------------------------|----------------------------------------------------------------------------------------------------|----------------------------------------------------------------------------------------------------|--------------|-------------|----------------------------------------------------------------------------------------------------|-------------|------------------|------------------|
| HH MC Pla<br>All<br>Current As<br>All<br>Acuity Sco<br>All<br>Legacy CM<br>All<br>County / E | Filters:<br>an Name<br>ssigned CRG<br>ve Group<br>4 Indicator<br>Borough | Vidget 1: Unique Members Assigned to J<br>Unique Members Moved into Outreach a<br>(1/12-12/14)<br>COORDINATED BEHAVIORAL CARE IN -<br>COMMUNITY HLTHCARE NETWORK AI -<br>MONTEFIORE MEDICAL CENTER -<br>NORTH SHORE UNIVERSITY HOSPITA -<br>Unique HH Members Assigned from<br>Unique HH Members Outreach from<br>Unique HH Successful Outreach for<br>Unique HH Successful Outreach for<br>State HH Successful Outreach for<br>Unique HH Successful Outreach for<br>State HH Successful Outreach for<br>Unique HH Successful Outreach for<br>Unique HH Successful Outreach for<br>Unique HH Successful Outreach for<br>Enrolled from Outreach Status (1/12-12<br>VISTING NURSE SER/ NORTHEASTE<br>ANTHONY L JORDAN HEALTH CORROR<br>ADIRONDACK HEALTH INSTITUTE IN<br>FED EMPL & CLD SER MR MH -<br>CLENS FALLS HOSPITAL - | tealth Homes<br>ad/or Enrollmu<br>0k 25<br>Unique<br>Utst or Plan<br>Assignment (<br>Itst or Plan<br>Assignment (<br>Its | 50<br>cent   |             | Widget 3: Unique Members Assigned to a I<br>Managed Care Plan (Current "Ppelline")<br>COMMUNITY ACRE MANAGEMENT PART<br>JACOBI MEDICAL CENTER<br>COMMUNITY HI-THCARE NETWORK AI<br>ST LIKES ROOSEVELT H5P CTR<br>MONTEFIORE MEDICAL CENTER<br>BRONX LEBANON HOSPITAL CENTER<br>BRONX LEBANON HOSPITAL CENTER<br>ONGINATED BEHAVIORAL CARE<br>IN LIKES ROOSEVELT H5P COM<br>ONDINATED CARE PARTNE<br>AUTONON LORANN HEALTH HOME<br>COORDINATED CARE PARTNE<br>UNUERNS COORDINATED CARE PARTNE<br>NORTH HORE UNIVERSITY HOSPITA<br>UNUERNS COORDINATED CARE PARTNE<br>NORTH HORE UNIVERSITY HOSPITA<br>COMENTATED BEHAVIORAL CARE<br>IN LOSON RIVER HEALTH CORPOR<br>INJOSON RIVER HEALTH CORPOR<br>DISON RIVER HEALTH CARE ING<br>UNERNS COORDINATED CARE PARTNE<br>SONGTH HORE UNIVERSITY HOSPITA<br>DISON RIVER HEALTH CARE ING<br>WITHEN DOYLE MEM INSTITUTE IN<br>SIGSEMS HOSPITAL HEALTH CA<br>HUTHER-DOYLE MEM INSTITUTE<br>HEB BHPL & CLD SER MEM HA<br>RESPITERIAN HASP CITY OR INJ<br>ONONDACA CASE MICHT SUCS MH<br>MARY IMOCENE BASSETT HEALTH<br>VISITING NURSE SER, NORTHEASTE<br>GRAFTER BUFFALO UNITED IPA<br>SI MARYS HEALTHCARE<br>SAMARTAN HOSPITAL TROY<br>OORD ORG FAMILY MEDICAL CENTE<br>CHAUTAUQUA COUNTY DEPARTMENTO | tealth Ho   | 10k<br>s Assigne | 20k<br>ed from I |
| Salient NY<br>System;                                                                        | Source:<br>/S Medicaid Enterprise<br>Health Home Module                  | Unique HH Members Percent Engage<br>Unique HH Members Percent Assign                                                                                                    | ied<br>ied to Outreach                                                                                                    | h (All)      |             | 📕 Unique HH Members Assigned from L                                                                                                    | ist or Plan | ī)               |                  |

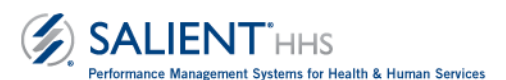

#### Dashboard 3 - Managed Care Plan Assignment Work Flow

# Question – How well is a Managed Care Plan moving people Assigned to them by DOH to a Health Home Assignment?

**Purpose:** This dashboard shows the assignment of members from DOH to a Managed Care Plan, and the subsequent Assignment from the Managed Care Plan to a Health Home.

**Step 1:** In Widget 1, move the scroll bar from left to right to scroll through the list of Managed Care Plans. For any Managed Care Plan, hover your cursor over the blue bar to view the number of members that have been assigned to the Plan since January 2012. The green bar shows the number of those members who were then assigned to a Health Home by the Plan.

To see the Health Homes assigned the members by the plan, click on the Managed Care Plan to select, then click the Downlevel button (pic).

**Step 2:** Use Widget 2 to view the number of members that DOH has assigned to the Managed Care Plan but the plan has not yet assigned to a Health Home as of the most recent month.

Use Widget 3 to see a monthly count of members not yet Assigned by a Managed Care Plan to a Health Home from the beginning of the Health Home Program in January 2012. Use the HH MC Plan Name filter to make this widget specific to a Managed Care Plan.

**Optional Filters:** Make the widgets on this dashboard specific to a Clinical Risk Group, Acuity Score Group, and/or the member's County / Borough. For more information on these filters, please refer to the <u>Glossary of Terms</u>.

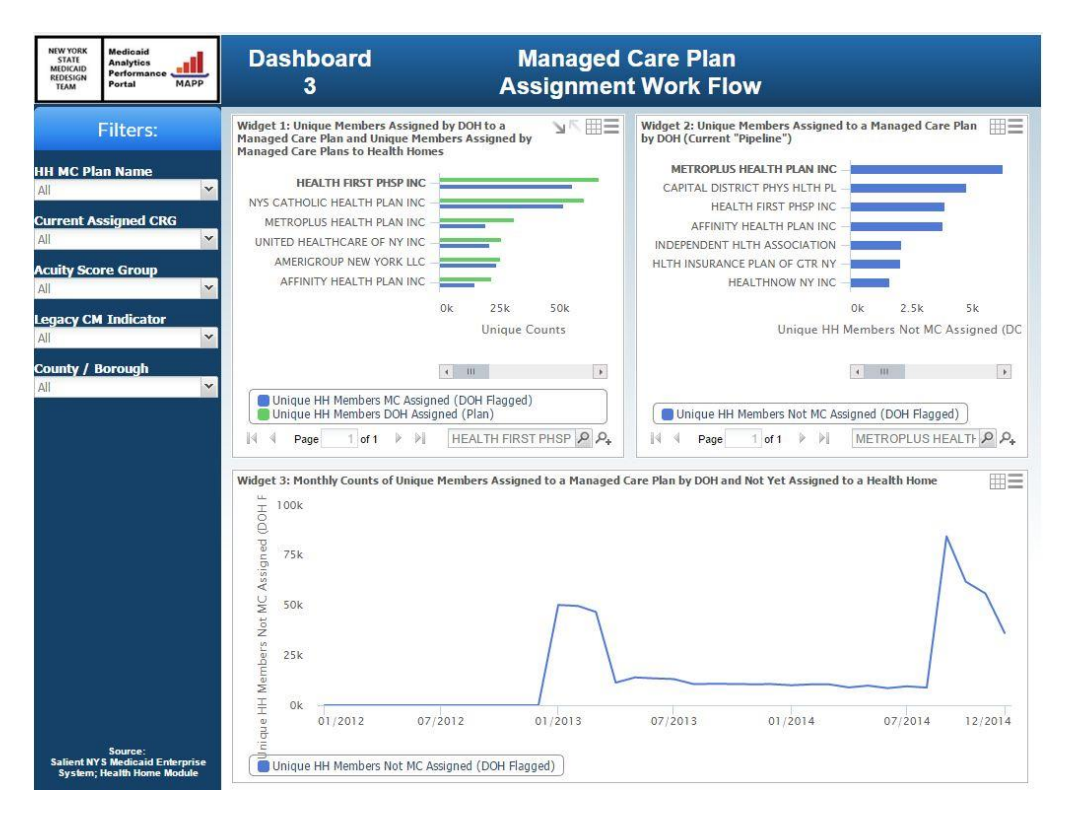

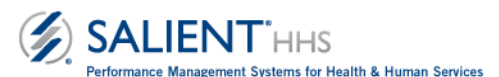

## Dashboard 4 - Members in Outreach but Not Enrolled Since Health Home Program Inception

#### Question – Why are Members not Enrolled after an Outreach status?

**Purpose:** This dashboard allows you to look at what happens to Medicaid members who were in Health Home Outreach and did not make it into Enrollment status.

**Step 1:** *The upper limits on the speedometers were set for viewing with filters applied.* Use the filters at the left to make all four widgets specific to a Health Home, Managed Care Plan, or Care Management Agency.

The gauge widgets count the number of members for 3 dispositions of interest:

- 1. Members in Outreach who opted out of Health Home services
- 2. Members who were in Outreach for 3 months and did not Enroll
- 3. Members in Outreach who were unable to be contacted

You can hover over any gauge to see the number of members who had each status at any point since January 2012. Switch to tabular view by clicking (pic).

**Step 2:** Using widget 4 at the bottom, you can view the total number of enrollees by month in each of the disposition statuses. Members remain in a status until their status changes. Switch to tabular view by clicking (pic).

**Optional Filters:** Use the filters to make this widget specific to a single Managed Care Plan, Health Home, and/or Care Management Agency. For more information on these filters, please refer to the <u>Glossary of Terms</u>.

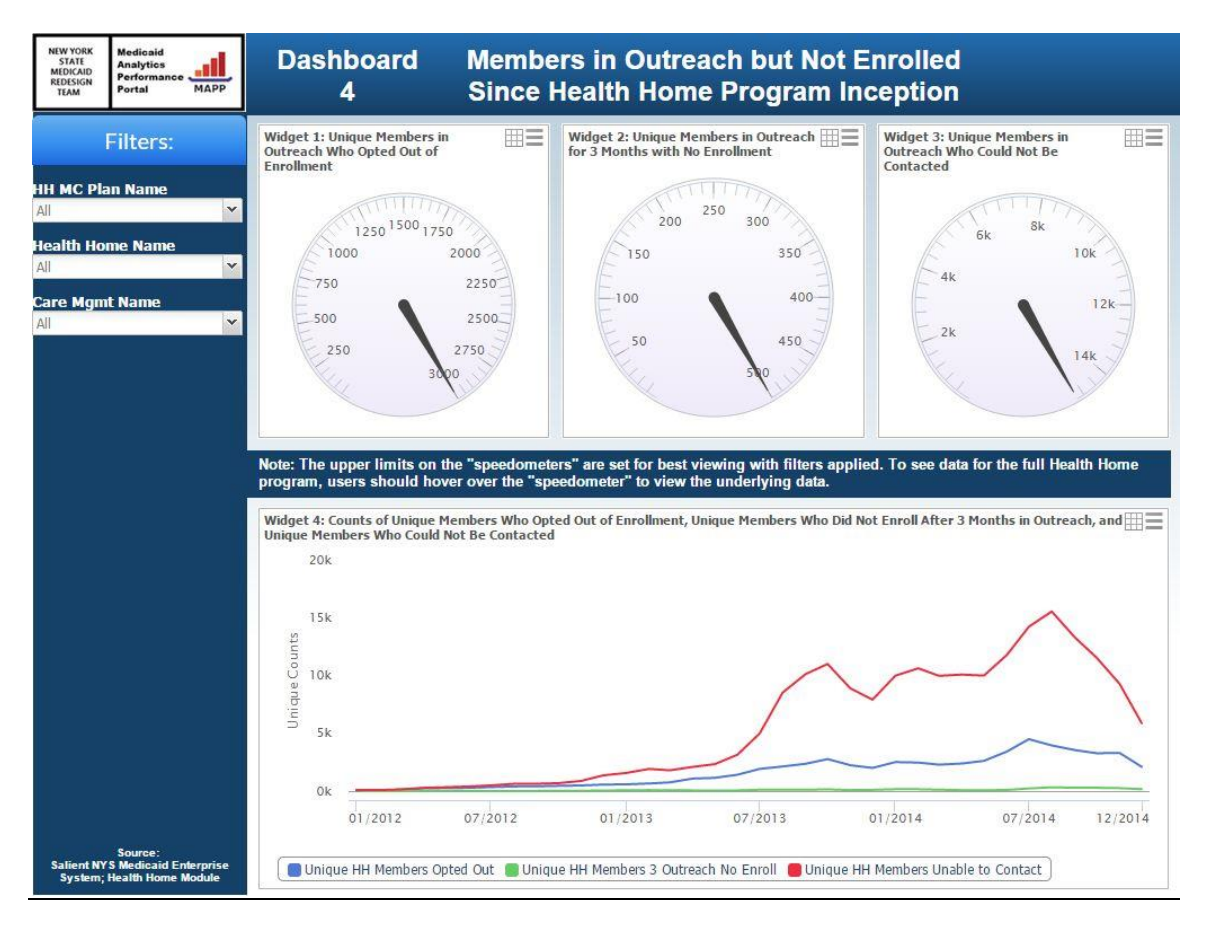

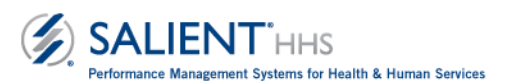

#### Dashboard 5 - Health Home Dollars Paid for Members Not in Tracking System

# Question – How many members are billed as being in Outreach or Enrollment, but are not listed with this status in the Tracking System?

**Purpose:** This Dashboard shows the members and expenditures for Outreach and Enrollment Claims submitted by Health Homes for members who did not have an Outreach or Enrollment status in the Health Home Tracking System. It is intended to help Health Homes and related providers assess how well they are doing in updating the Health Home Tracking System.

**Step 1:** You can view this widget to see the number of Medicaid members for whom a Health Home billed an Outreach or Enrollment claim, but have not had a corresponding status in the tracking system for any month starting January 2012. The Date shows the month for which a member's claim was paid for either Outreach or Enrollment services although these members were not listed as being in Outreach or Enrollment in the Tracking System for that month.

**Optional Filters:** Use the filters to make this widget specific to a single Managed Care Plan and/or Health Home. For more information on these filters, please refer to the <u>Glossary of Terms</u>.

Note: Members may be counted in this Dashboard in the event that their outreach or enrollment status has not been updated in the Tracking System.

| NEW YORK<br>STATE<br>MEDICAID<br>REDESIGN<br>TEAM | Medicaid<br>Analytics<br>Performance<br>Portal<br>MAPP | Dash               | iboard H<br>5 for Mei               | ealth Home<br>nbers Not i    | Dollars Paid<br>n Tracking System   | )           |                                          |                      |
|---------------------------------------------------|--------------------------------------------------------|--------------------|-------------------------------------|------------------------------|-------------------------------------|-------------|------------------------------------------|----------------------|
|                                                   | Filters:                                               | Widget 1: M        | embers with Health Home Billing, No | ot in Tracking by Month      | of Service (January 2012 - December | 2014)       | ≣tte                                     |                      |
|                                                   |                                                        | Date 🔺             | ill Unique Recipients w/MA Svc      | MA Svcs Paid                 |                                     |             |                                          |                      |
| HH MC Pla                                         | in Name                                                |                    | Claims                              |                              |                                     |             |                                          |                      |
| All                                               | *                                                      | 01/2012            | 2,493                               | 1,569,419.34                 |                                     |             | <u>*</u>                                 |                      |
|                                                   |                                                        | 02/2012            | 2,116                               | 1,388,307.76                 |                                     |             |                                          |                      |
| Health Home Name                                  |                                                        | 03/2012            | 2.022                               | 1,312,063.90                 |                                     |             |                                          |                      |
| All                                               | ×                                                      | 04/2012            | 4.625                               | 2 634 778 21                 |                                     |             |                                          |                      |
|                                                   |                                                        | 05/2042            | 1,023                               | 4 850 242 74                 |                                     |             |                                          |                      |
|                                                   |                                                        | 05/2012            | 3,031                               | 1,856,242.74                 |                                     |             | and an other than the state of the state |                      |
|                                                   |                                                        | 06/2012            | 3,060                               | 1,858,714.44                 | Filters:                            | Widget 1: M | embers with Health Home Billing, N       | ot in Tracking by Mo |
|                                                   |                                                        | 07/2012            | 3,220                               | 1,839,252.23                 | HH MC Plan Name                     | Date 🔺      | Claims                                   | MA SVCs Paid         |
|                                                   |                                                        | 08/2012            | 3,399                               | 1,828,730,88                 | Ali                                 | 01/2012     | 0                                        | 0.00                 |
|                                                   |                                                        | 09/2012            | 3.216                               | 1 705 644 49                 | Health Home Name                    | 02/2012     | 0                                        | 0.00                 |
|                                                   |                                                        | 10/2012            | 0,210                               | 1,700,044.40                 | ST LUKES ROOSEVELT HSP 68 ~         | 03/2012     | 0                                        | 0.00                 |
|                                                   |                                                        | 10/2012            | 3,180                               | 1,716,923.29                 |                                     | 05/2012     | 0                                        | 0.00                 |
|                                                   |                                                        | 11/2012            | 3,436                               | 1,759,905.02                 |                                     | 06/2012     | 0                                        | 0.00                 |
|                                                   |                                                        | 12/2012            | 3,602                               | 1,799,598.71                 |                                     | 07/2012     | 0                                        | 0.00                 |
|                                                   |                                                        | 01/2013            | 3.906                               | 1,861,153,58                 |                                     | 09/2012     | 0                                        | 0.00                 |
|                                                   |                                                        | 02/2013            | 4 581                               | 2 061 642 45                 |                                     | 10/2012     | 0                                        | 0.00                 |
|                                                   |                                                        | 02/2013            | 4,501                               | 2,001,042.45                 |                                     | 11/2012     | 0                                        | 0.00                 |
|                                                   |                                                        | 03/2013            | 5,092                               | 2,263,056.45                 |                                     | 01/2012     | 27                                       | 4.264.11             |
|                                                   |                                                        | 04/2013            | 6,194                               | 2,507,061.54                 |                                     | 02/2013     | 39                                       | 7,038.01             |
|                                                   |                                                        | 05/2013            | 6,660                               | 2,693,132.91                 |                                     | 03/2013     | 30                                       | 5,833.87             |
|                                                   |                                                        | 06/2013            | 7.402                               | 2.966.679.16                 |                                     | 04/2013     | 49                                       | 9,514.32             |
|                                                   |                                                        | 07/2013            | 0 139                               | 3 043 603 42                 |                                     | 06/2013     | 75                                       | 14,395.61            |
|                                                   |                                                        | 0//2013            | 5,150                               | 5,045,005.42                 |                                     | 07/2013     | 145                                      | 24,408.73            |
|                                                   |                                                        | 08/2013            | 8,835                               | 2,949,847.87                 |                                     | 08/2013     | 386                                      | 46,359.67            |
|                                                   |                                                        | 09/2013            | 7,940                               | 2,370,019.19                 |                                     | 10/2013     | 133                                      | 19,271.62            |
|                                                   |                                                        | 10/2013            | 7,390                               | 2,152,211.45                 |                                     | 11/2013     | 93                                       | 12,765.11            |
|                                                   |                                                        | 11/2013            | 8.437                               | 2.240.580.10                 |                                     | 12/2013     | 91                                       | 13,639.98            |
|                                                   |                                                        | 12/2013            | 7 853                               | 2 250 431 36                 |                                     | 01/2014     | 142                                      | 18,373.76            |
|                                                   |                                                        | 12/2013            | 1,033                               | 2,235,451.30                 |                                     | 03/2014     | 95                                       | 14.403.38            |
|                                                   |                                                        | 01/2014            | 8,491                               | 2,546,664.84                 | Source:                             | Average     |                                          | 10,997.25            |
|                                                   |                                                        | 02/2014            | 9,054                               | 2,424,427.51                 | System; Health Home Module          | Total       | 1,770                                    | 395,900.96           |
|                                                   |                                                        | 03/2014<br>Average | 9.580                               | 2.423.389.05<br>2,256,651.55 |                                     |             | •                                        |                      |
| Salient NY<br>System;                             | Source:<br>S Medicaid Enterprise<br>Health Home Module | Total              | 82,359                              | 81,239,455.71                |                                     |             |                                          |                      |

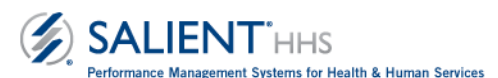

## Dashboard 6 – Emergency Room Utilization for Enrolled Health Home Members

#### Question – What level of ER use do Enrolled Health Home members have?

**Purpose** – This Dashboard allows you to evaluate Emergency Room utilization for enrolled members by Health Home, and compare average monthly utilization with all other Health Homes.

**Step 1:** In the top widget, move the scroll bar left to right to scroll through Health Homes. Hover over any bar to view the number of ER visits for the Health Home's members for a recent year.

**Step 2:** Click on the second tab at the top of the Dashboard (labeled W2: Members with ER Visits) to see the number of unique Enrolled members with Emergency Room Visits, and on the third tab (labeled W3: Average ER Visits) to view the average number of Emergency Room Visits per Enrolled member.

In any tab, click on a Health Home bar to select, and click the (pic) button to see ER Utilization for that Health Home by the CRG Group of the member associated with the visit. Click the (pic) button to return.

**Step 3:** You can use Widget 4 at the bottom to view the average number of Emergency Room Visits per Enrolled Member for your Health Home by month and compare it to the average for all other Health Homes. You can see one Health Home's data on the blue line and the data for all other Health Homes on the green line.

To choose a Health Home to compare, switch to the numbers view by clicking the (pic) button, and click on the Health Home row to highlight it. Then click the (pic) button to switch back to the graph view. You can hover over the lines to see the underlying monthly data.

**Optional Filters:** Make the widgets on this dashboard specific to a Managed Care Plan, Care Management Agency, Acuity Score Group, and/or Risk Score Group. For more information on these filters, please refer to the <u>Glossary of Terms</u>.

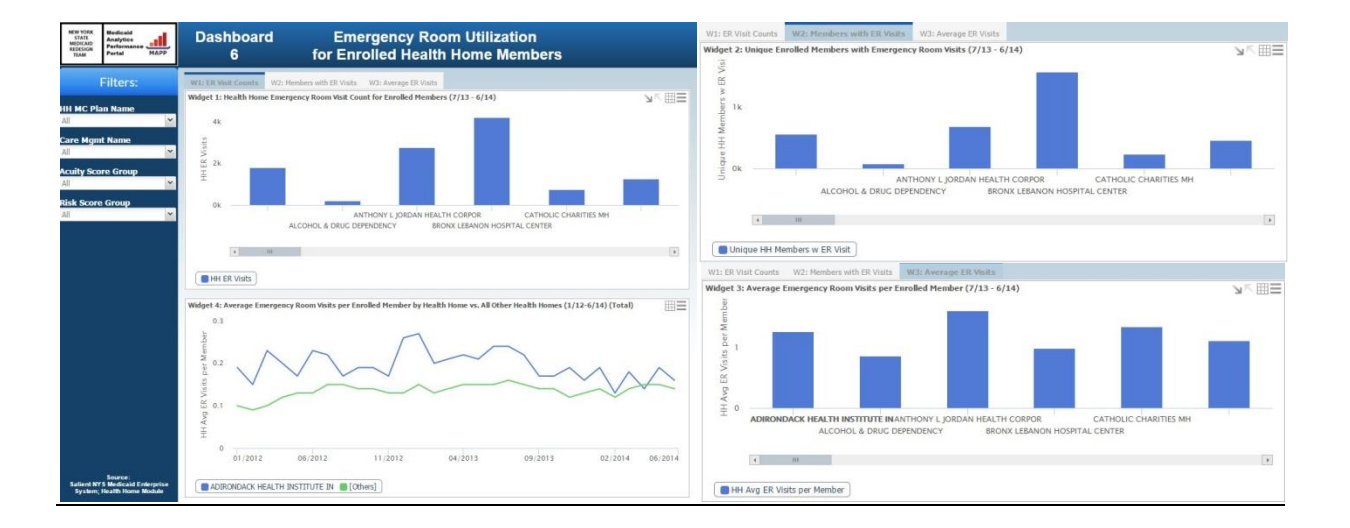

## Dashboard 7 - Inpatient Utilization for Enrolled Health Home Members

#### Question - What level of Inpatient use do Enrolled Health Home members have?

**Purpose** – This Dashboard allows you to evaluate Inpatient utilization for enrolled members by Health Home, and compare average monthly utilization with all other Health Homes.

**Step 1:** In the top widget, move the scroll bar left to right to scroll through Health Homes. Hover over any bar to view the number of Inpatient Admissions for the Health Home's members for a recent year.

**Step 2:** Click on the second tab at the top of the Dashboard (labeled W2: Members with Inpatient Admissions) to see the number of unique Enrolled members with Inpatient Admissions, and on the third tab (labeled W3: Average Inpatient Admissions) to view the average number of Inpatient Admissions per Enrolled member.

In any tab, click on a Health Home bar to select, and click the (pic) button to see Inpatient Admissions for that Health Home by the CRG Group of the member associated with the admission. Click the (pic) button to return.

**Step 3:** You can use Widget 4 at the bottom to view the average number of Inpatient Admissions per Enrolled Member for your Health Home by month and compare it to the average for all other Health Homes. You can see one Health Home's data on the blue line and the data for all other Health Homes on the green line.

To choose a Health Home to compare, switch to the numbers view by clicking the (pic) button, and click on the Health Home row to highlight it. Then click the (pic) button to switch back to the graph view. You can hover over the lines to see the underlying monthly data.

**Optional Filters:** Make the widgets on this dashboard specific to a Managed Care Plan, Care Management Agency, Acuity Score Group, and/or Risk Score Group. For more information on these filters, please refer to the <u>Glossary of Terms</u>.

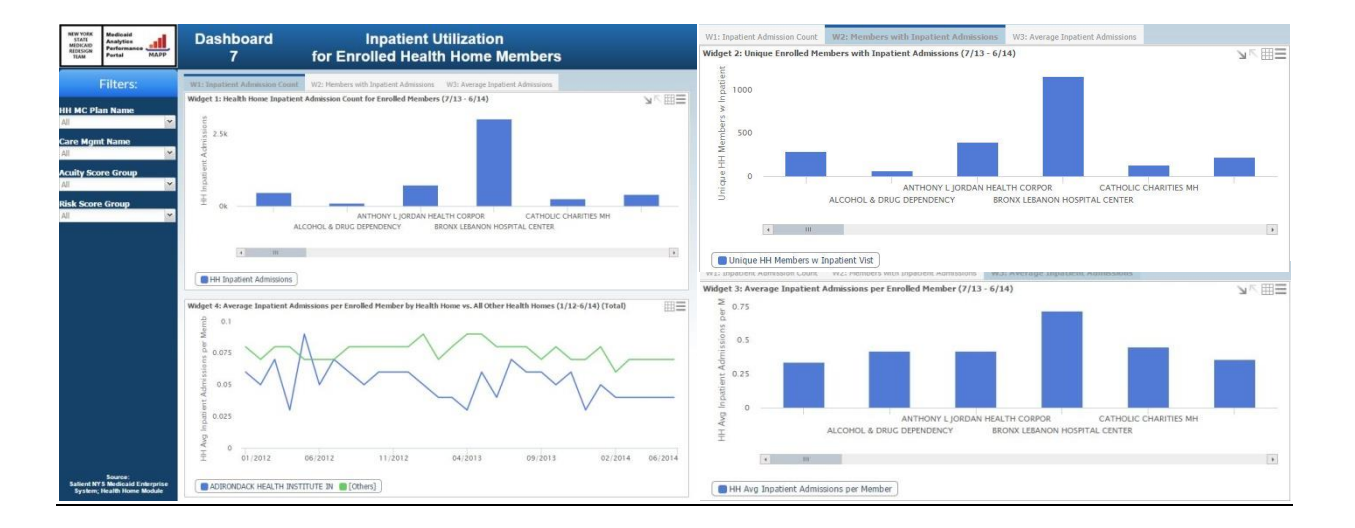

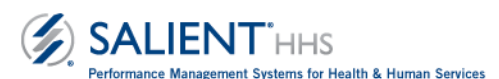

## Dashboard 8 - Primary Care Utilization for Enrolled Health Home Members

#### Question – What level of ER use do Enrolled Health Home members have?

**Purpose** – This Dashboard allows you to evaluate Primary Care utilization for enrolled members by Health Home, and compare average monthly utilization with all other Health Homes.

**Step 1:** In the top widget, move the scroll bar left to right to scroll through Health Homes. Hover over any bar to view the number of Primary Care visits for the Health Home's members for a recent year.

**Step 2:** Click on the second tab at the top of the Dashboard (labeled W2: Members with Primary Care Visits) to see the number of unique Enrolled members with Primary Care Visits, and on the third tab (labeled W3: Average Primary Care Visits) to view the average number of Primary Care Visits per Enrolled member.

In any tab, click on a Health Home bar to select, and click the (pic) button to see Primary Care Utilization for that Health Home by the CRG Group of the member associated with the visit. Click the (pic) button to return.

**Step 3:** You can use Widget 4 at the bottom to view the average number of Primary Care Visits per Enrolled Member for your Health Home by month and compare it to the average for all other Health Homes. You can see one Health Home's data on the blue line and the data for all other Health Homes on the green line.

To choose a Health Home to compare, switch to the numbers view by clicking the (pic) button, and click on the Health Home row to highlight it. Then click the (pic) button to switch back to the graph view. You can hover over the lines to see the underlying monthly data.

**Optional Filters:** Make the widgets on this dashboard specific to a Managed Care Plan, Care Management Agency, Acuity Score Group, and/or Risk Score Group. For more information on these filters, please refer to the <u>Glossary of Terms</u>.

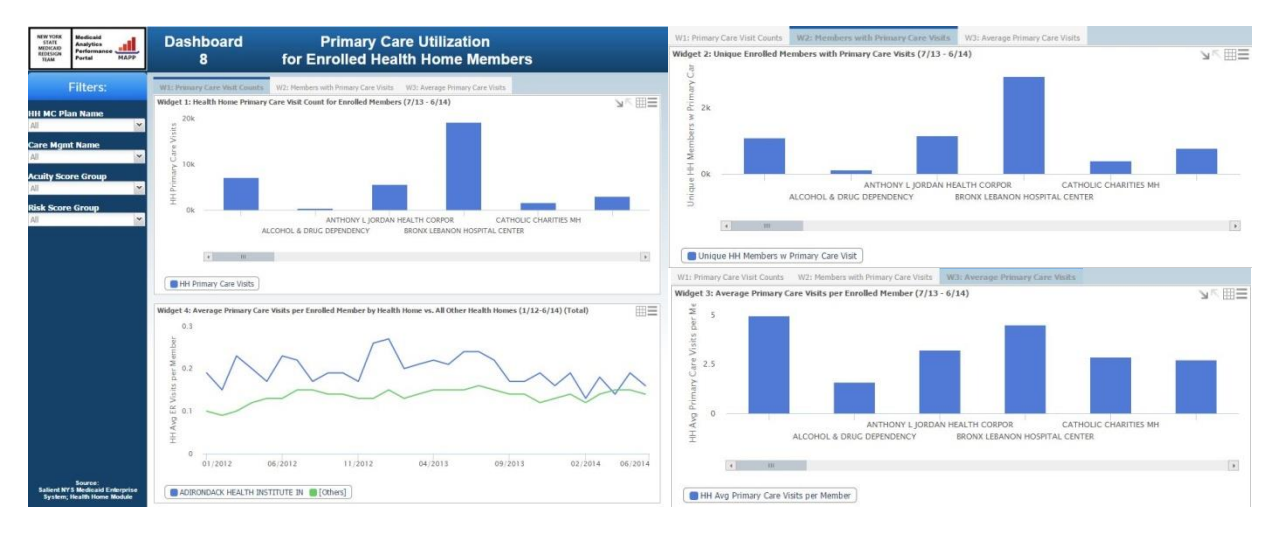

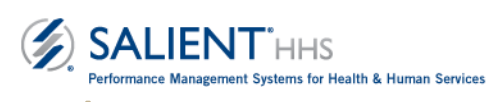

H

| Dimension               | Dimension Members       | Туре                    | Definition                                                                                                    |
|-------------------------|-------------------------|-------------------------|----------------------------------------------------------------------------------------------------|
| Acuity Score Group      |                         | Filter                  | Groupings of high, mid and low ranges of acuity scores.                                                             |
| Acuity Score Group      | High                    |                         |                                                                                                    |
| Acuity Score Group      | Low                     |                         |                                                                                                    |
| Acuity Score Group      | Medium                  |                         |                                                                                                    |
| Acuity Score Group      | Med-High                |                         |                                                                                                    |
| Acuity Score Group      | Unknown                 |                         |                                                                                                    |
| Current Assigned CRG    |                         | Filter and<br>Dimension | Identifies the most recent clinical risk group associated with a member classified by level of risk.                |
| Current Assigned CRG    | Chronic                 |                         |                                                                                                    |
| Current Assigned CRG    | HIV/AIDS                |                         |                                                                                                    |
| Current Assigned CRG    | Healthy/Acute (10)      |                         |                                                                                                    |
| Current Assigned CRG    | Healthy/Acute (20)      |                         |                                                                                                    |
| Current Assigned CRG    | Malignancies            |                         |                                                                                                    |
| Current Assigned CRG    | Minor Conditions (30)   |                         |                                                                                                    |
| Current Assigned CRG    | Minor Conditions (40)   |                         |                                                                                                    |
| Current Assigned CRG    | Pairs Chronic           |                         |                                                                                                    |
| Current Assigned CRG    | Singles Chronic         |                         |                                                                                                    |
| Current Assigned CRG    | Triples Chronic         |                         |                                                                                                    |
| Health Home Eligibility | Health Home Eligibility |                         | Indicates the health home eligibility of the member at the present time.                                            |
| Health Home Eligibility | Chronic                 |                         |                                                                                                    |
| Health Home Eligibility | DD                      |                         |                                                                                                    |
| Health Home Eligibility | LTC                     |                         |                                                                                                    |
| Health Home Eligibility | MHSA                    |                         |                                                                                                    |
| Health Home Eligibility | Not Available           |                         |                                                                                                    |
| Legacy CM Indicator     |                         | Filter                  | Identifies a Health Home member who received transitional case management services prior to health home enrollment. |
| Legacy CM Indicator     | None                    |                         |                                                                                                    |
| Legacy CM Indicator     | Phase 1                 |                         |                                                                                                    |
| Legacy CM Indicator     | Phase 2                 |                         |                                                                                                    |
| Legacy CM Indicator     | Phase 3                 |                         |                                                                                                    |
| Risk Score Group        |                         | Filter                  | Groupings of high, mid and low ranges of risk scores.                                                               |
| Risk Score Group        | High                    |                         |                                                                                                    |
| Risk Score Group        | Low                     |                         |                                                                                                    |
| Risk Score Group        | Medium                  |                         |                                                                                                    |
| Risk Score Group        | Med-High                |                         |                                                                                                    |
| Risk Score Group        | Med-Low                 |                         |                                                                                                    |
| Risk Score Group        | Unknown                 |                         |                                                                                                    |